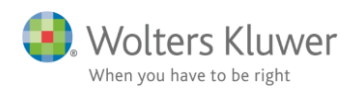

#### 10. januar 2022

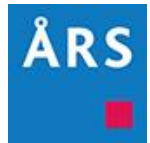

# Årsafslutning 2021.3

Indhold

# 1 Indhold

| 1 | Inc                 | dhold                                                                | 1  |  |  |  |
|---|---------------------|----------------------------------------------------------------------|----|--|--|--|
| 2 | Ny                  | heder til Årsafslutning 2021.3                                       | 3  |  |  |  |
| 3 | Andre vejledninger4 |                                                                      |    |  |  |  |
| 4 | 4 Selskaber         |                                                                      |    |  |  |  |
|   | 4.1                 | Ny XBRL taksonomi                                                    | 5  |  |  |  |
|   | 4.2                 | Nye linjer i egenkapitalopgørelsen                                   | 6  |  |  |  |
|   | 4.3                 | Opdatering af revisors erklæringer                                   | 7  |  |  |  |
|   | 4.4                 | Central header i specifikationshæftet                                | 8  |  |  |  |
|   | 4.5                 | Ny note 'Skattepligtigindkomst' til regnskabsklasse A                | 10 |  |  |  |
|   | 4.5                 | 5.1 Brug                                                             | 10 |  |  |  |
|   | 4.5                 | 5.2 Overførsel til Skat Nova                                         | 13 |  |  |  |
|   | 4.6                 | Brugere af programmet Revision fra Wolters Kluwer                    | 14 |  |  |  |
| 5 | Inc                 | dkomst- og formueopgørelse                                           | 15 |  |  |  |
|   | 5.1                 | Nye felter vedr. forældrekøb                                         | 15 |  |  |  |
|   | 5.2                 | Nye felter i regnskabsoplysninger vedr. I/S                          | 16 |  |  |  |
|   | 5.3                 | Nye felter i regnskabsoplysninger kapitalafkastgrundlag specificeret | 18 |  |  |  |
|   | 5.4                 | Nye værdipapirnoter med anskaffelsessum                              | 20 |  |  |  |
| 6 | Sn                  | nårettelser og tilføjelser                                           | 22 |  |  |  |
| 7 | År                  | safslutning - Produktinformation                                     | 23 |  |  |  |
|   | 7.1                 | Let og sikker udarbejdelse af årsrapporten                           | 23 |  |  |  |
|   | 7.2                 | Samspil sikrer kvaliteten                                            |    |  |  |  |

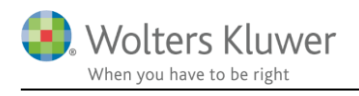

| 7.3 | Faglighed                | 23 |
|-----|--------------------------|----|
| 7.4 | Årsafslutning giver dig: | 23 |

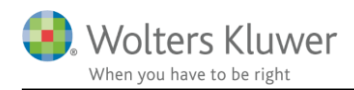

# 2 Nyheder til Årsafslutning 2021.3

Årsafslutning 2021.3 indeholder:

#### Selskaber:

- Ny XBRL taksonomi
- Opdatering af erklæringer
- Nye linjer i egenkapitalopgørelsen
- Central header i specifikationshæftet
- Ny note 'Skattepligtig indkomst til regnskabsklasse A'

#### Indkomst- og formueopgørelse:

- Nye felter i kapitalafkastordning vedr. forældrekøb
- Nye felter i virksomhedsskatteordningen vedr. forældrekøb
- Nye felter i regnskabsoplysninger vedr. I/S
- Nye felter i regnskabsoplysninger kapitalafkastgrundlag specificeret
- Nye værdipapirnoter med anskaffelsessum

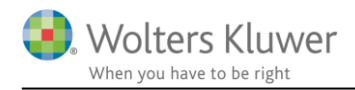

# 3 Andre vejledninger

Her finder du links til andre vejledninger, der kan være relevante for brugen af Årsafslutning.

Brugerveiledning Installationsveiledning

Tidligere versioner af Årsafslutning: Nyheder og vejledning til Årsafslutning 2021.2 Nyheder og vejledning til Årsafslutning 2021.1

Nyheder og vejledning til Årsafslutning 2020.5 Nyheder og vejledning til Årsafslutning 2020.4 Nyheder og vejledning til Årsafslutning 2020.3

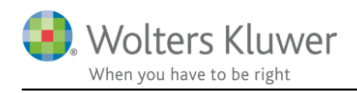

# 4 Selskaber

### 4.1 Ny XBRL taksonomi

Erhvervsstyrelsen har indført en ny taksonomi, som kan anvendes ved XBRL indberetning af regnskaber. Den nye posttypeinddeling hentes ved at klikke på menuen 'Opret årsregnskab ...' herefter vælges hhv. 'Selskaber' eller 'Koncern' og der klikkes 'Næste'

| Vælg type af skabelon                                                                                                    | ×                                                                                                    |
|----------------------------------------------------------------------------------------------------|----------------------------------------------------------------------------------------------------|
| Her vælger du, hvilken type opdateringer, du vil anve                                                                              | ende.                                                                                                    |
| <ul> <li>Hent nyheder til rapporten</li> <li>Selskaber</li> <li>Koncern</li> <li>Regnskabsklasse A</li> <li>Andelsbolig</li> </ul> | Vælg Selskaber, hvis du vil:<br>- påbegynde en helt ny årsrapport.<br>- påbegynde et nyt år på en eksisterende årsrapport.<br>- ændre en eksisterende årsrapport således, at<br>Årsafslutnings standardmodeller benyttes. |
|                                                                                                    | Næste Annuller Hjælp                                                                                                    |

Der sættes flueben ud for resultatopgørelse og balance. Herefter vælges den ønskede taksonomi for resultatopgørelsen og balancen. Der kan vælges artsopdelt eller funktionsopdelt resultatopgørelse hhv. sammendraget eller ikke sammendraget. Når de ønskede taksonomier er valgt, klikkes der på 'Opret'

| Opret årsregnskabsdokumenter                                              |                                                       |  |  |  |
|---------------------------------------------------------------------------|-------------------------------------------------------|--|--|--|
| Valg af skabelonpakke – Standard                                          |                                                       |  |  |  |
| Skabelon for årsrapport                                                   |                                                       |  |  |  |
| Samlingsdokument:                                                         | 01 Årsrapport 🗸 🗸                                     |  |  |  |
| Forside:                                                                  | Selskab med dato                                      |  |  |  |
| Godkendelsespåtegninger:                                                  | Ledelsespåtegning, selskaber 🗸 🗸                      |  |  |  |
| Påtegninger og erklæringer:                                               | Revision: ISA 700 Selskab B ÅRL med erklærir $ \sim $ |  |  |  |
| Stamoplysninger:                                                          | Virksomhed                                            |  |  |  |
| Beretninger:                                                              | Ledelsesberetning                                     |  |  |  |
| Hoved- og nøgletal:                                                       | Hoved- og nøgletal                                    |  |  |  |
| Anvendt regnskabspraksis:                                                 | Anvendt regnskabspraksis                              |  |  |  |
| Resultatopgørelse:                                                        | Artsopdelt, sammendraget, Taksonomi 01-10 🗸           |  |  |  |
| 🗹 Behold egne kontointervaller                                            | 🗹 Behold egne tekster på regnskabslinjer              |  |  |  |
| Balance:                                                                  | Taksonomi 01-10-2021 V                                |  |  |  |
| 🗹 Behold egne kontointervaller 🛛 🗹 Behold egne tekster på regnskabslinjer |                                                       |  |  |  |

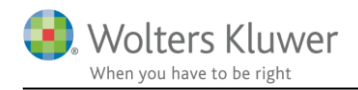

Knapperne "Behold egne kontointervaller" og "Behold egne tekster på regnskabslinjer" giver mulighed for at gemme individuelle tilpasninger. Vi anbefaler dog at man ved første indlæsning IKKE klikker "Behold egne tekster på regnskabslinjer" af. I stedet bør man gennemgå posttypeinddelingen for ændringer i tekster fra Erhvervsstyrelsens side, som skal tilpasses, hvis man har sin egen standard.

### 4.2 Nye linjer i egenkapitalopgørelsen

Der er blevet tilføjet tre nye linjer i egenkapitalopgørelsen.

Det er følgende linjer:

- Kapitalnedsættelse til dækning af underskud
- Afskrivninger i regnskabsåret
- Opløsning af dagsværdireserve ved realisation

| Kapitalnedsættelse                               |
|--------------------------------------------------|
| Kapitalnedsættelse til dækning af underskud      |
| Fondsaktier                                      |
| Omkostninger ved kapitalforhøjelse               |
| Køb af egne kapitalandele                        |
| Salg af egne kapitalandele                       |
| Køb af minoritetsandele                          |
| Salg af minoritetsandele                         |
| Udbytte                                          |
| Betalt udbytte                                   |
| Valutakursregulering finansielle anlægsaktiver   |
| Værdiregulering over egenkapitalen               |
| Nettoregulering af sikringsinstrumenter          |
| Andre værdireguleringer af egenkapitalen         |
| Egenkapital overført til reserver                |
| Årets resultat                                   |
| Skat af egenkapitalbevægelser                    |
| Betalt ekstraordinært udbytte                    |
| Udbytte af egne aktier                           |
| Indbetaling tilgodehavender selskabskapital      |
| Årets opskrivning                                |
| Afskrivninger i regnskabsåret                    |
| Opløsning af tidligere års opskrivning           |
| Opløsning af dagsværdireserve ved realisation    |
| Regulering af sikringsinstrumenter til dagsværdi |

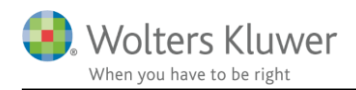

De nye linjer vil automatisk være synlige i indtastningsfanen, men for at få linjerne med i udskriften skal der hentes nyheder til filen.

Dette gøres på følgende måde:

- 1. Klik på 'Opret årsregnskab...'
- 2. Sæt prik ud for 'Hent nyheder til rapporten'
- 3. Klik 'Hent'. Herefter hentes nyhederne

BEMÆRK: at der ikke længere kommer et vindue med oversigt over nyheder, men nyhederne hentes så snart man har klikket på 'Hent'. Kun hvis filen indeholder egne tilpasninger på de områder hvor Wolters Kluwer har lavet opdateringer, vil der fremkommet et vindue, hvor det er muligt at fravælge opdateringen på det enkelte område.

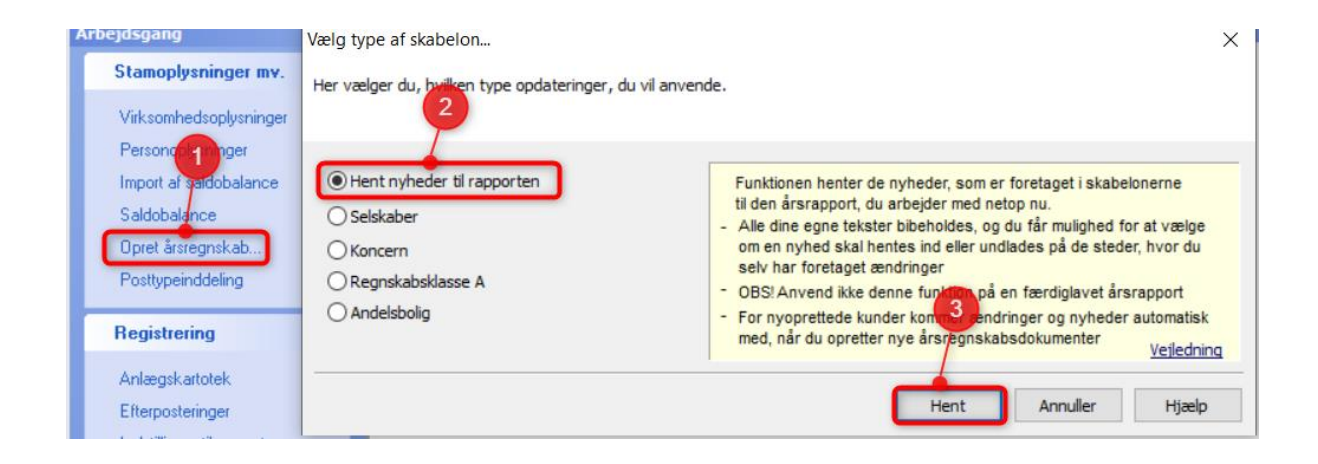

### 4.3 Opdatering af revisors erklæringer

Der er foretaget omstruktureringen af "IESBA Code of Ethics", som trådte i kraft fra den 15. juni 2019. IAASB har derfor udstedt »Conforming Amendments to the IAASB International Standards as a Result of the Revised IESBA Code, april 2020«. Dette betyder, at der er et behov for en opdatering af referencen til IESBA Code i de danske erklæringer. Vi har derfor opdateret vores erklæringer, med de nævnte ændringer.

Det drejer sig om en opdatering af afsnittet 'Grundlag for konklusion'. De øvrige afsnit i erklæringen er uændret.

Ændringerne kan man få ind i erklæringen ved at hente nyheder. Dette gøres ved at klikke på 'Opret årsregnskab...', markere 'Hent nyheder til rapporten' og klikke 'Næste'

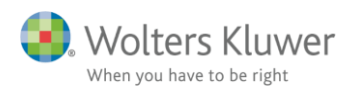

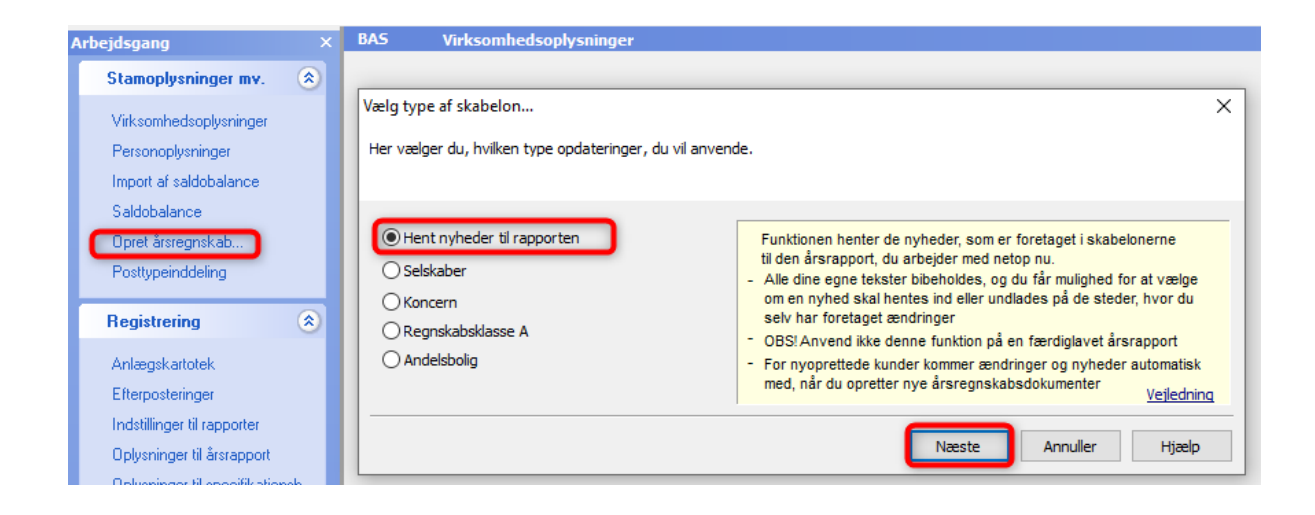

### 4.4 Central header i specifikationshæftet

Specifikationshæftet er tilpasset så det er muligt at indsætte årstal over noterne, centralt i headeren uafhængig af årsrapporten.

Årstal tilføjes til headeren ved at klikke på 'Indstillinger til rapporter', herefter sættes flueben ud for 'Vis årstal på hver side i headeren i specifikationerne'

| Registrering       Image: Comparison of the second second se | <ul> <li>Stamoplysninger</li> <li>Beretning</li> <li>Hoved- og nøgletal</li> <li>Anvendt regnskabspraksis</li> <li>Resultatopgørelse</li> <li>Balance</li> <li>Egenkapitalopgørelse</li> <li>Pengestrømsopgørelse</li> <li>Noteoplysninger</li> <li>Supplerende beretninger</li> <li>Engelsk årsrapport</li> </ul> | <ul> <li>Vandmærke Udkast</li> <li>Vis budgetkolonne i resultatopgørelsen</li> <li>Vis budgetkolonne i balanceopgørelsen</li> <li>Uden sammenligningstal i årsrapporten</li> <li>Vis linje under header</li> <li>Vis linje over footer</li> <li>Vis dato nederst på hver side i årsrapporten</li> <li>✓ Vis sidetal i årsrapporten</li> <li>Format - X - Y</li> <li>Vis totale antal sider</li> <li>Vis årets ændring i kontospecificerede rapporter</li> <li>✓ Vis årstal på hver side i headeren i noterne</li> <li>✓ Vis årstal på hver side i headeren i specifikatione</li> <li>✓ Vis valuta under årstal på noterne</li> </ul> |
|----------------------------------------------------------------------------------------------------|----------------------------------------------------------------------------------------------------|----------------------------------------------------------------------------------------------------|
| Specifikationshæfte<br>Send til                                                                                                    |                                                                                                    | <ul> <li>Vis arstal på hver side i headeren i specifikationer</li> <li>Vis valuta under årstal på noterne</li> <li>Automatisk resultatdisponering</li> </ul>                                                                                                    |
| The second second second second second second second second second second second second second second second se                                                                                                    |                                                                                                    |                                                                                                    |

For at det skal fungere er det nødvendigt at indlæse et nyt samlingsdokument til specifikationshæftet.

Det gøres ved at

- 1. Klik på 'Opret årsregnskab..'
- 2. Vælg den relevante skabelon
- 3. Klik 'Næste'

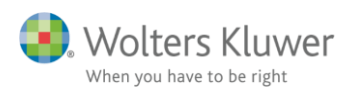

| Arbejdsgang ×                                                                          | BAS Virksomhedsoplysninger                                                                           |      |
|----------------------------------------------------------------------------------------|----------------------------------------------------------------------------------------------------|------|
| Stamoplysninger mv.<br>Virksomhedsoplysninger Personoplysninger Import af saldobalance | Vælg type af skabelon<br>Her vælger du, hvilken type opdateringer, du vil anvende.                   |      |
| Saldobalance<br>Opret årsregnskab<br>Posttypeinddeling                                 | <ul> <li>Hent nyheder til rapporten.</li> <li>Selskaber</li> <li>Koncern</li> <li>Koncern</li> </ul> | rene |
| Registrering 🛞                                                                         | O Regnskabsklasse A Årsafslutnings standardmodeller b                                                | eny  |
| Anlægskartotek                                                                         | C Andelsbolig                                                                                        |      |
| Efterposteringer                                                                       |                                                                                                    |      |
| Indstillinger til rapporter                                                            | Næste                                                                                                | ٦    |
| Oplysninger til årsrapport                                                             |                                                                                                    |      |

Herefter sættes flueben ud for 'Samlingsdokument'og klik 'Opret'

| vaig at skabelonpakke – Standard |                                              | $\sim$          |
|----------------------------------|----------------------------------------------|-----------------|
|                                  |                                              |                 |
| Skabelon for årsrapport          |                                              | — Markér alle   |
| Samlingsdokument:                | 01 Årsrapport                                | $\sim$          |
| Forside:                         | Selskab med dato                             |                 |
| Godkendelsespåtegninger:         | Ledelsespåtegning, selskaber                 |                 |
| Påtegninger og erklæringer:      | Revision: ISA 700 Selskab B ÅRL med erklærir |                 |
| Stamoplysninger:                 | Virksomhed                                   | $\sim$          |
| Beretninger:                     | Ledelsesberetning                            |                 |
| Hoved- og nøgletal:              | Hoved- og nøgletal                           | $\sim$          |
| Anvendt regnskabspraksis:        | Anvendt regnskabspraksis                     |                 |
| Resultatopgørelse:               | Artsopdelt, sammendraget, Taksonomi 01-10    | $\sim$          |
| Behold egne kontointervaller     | 🗌 Behold egne tekster på regnskabslinjer     |                 |
| Balance:                         | Taksonomi 01-10-2021                         | $\sim$          |
| Behold egne kontointervaller     | Behold egne tekster på regnskabslinjer       |                 |
| Egenkapitalopgørelse:            | Egenkapitalopgørelse, stående                | $\sim$          |
| Noter:                           | Regnskabsklasse B                            | $\sim$          |
| Supplerende beretninger:         | 01 Supplerende beretninger                   | $\sim$          |
| Skabelon for specifikationsbæfte |                                              | — 🗌 Markér alle |
| Samlingsdokument:                | Specifikationshæfte                          | ✓ X             |
| Forside:                         | Forside                                      | ~               |
| Bilag:                           | Bilag                                        |                 |
|                                  | Regnskabspraksis specifikationshæfte         |                 |
| Arivenut regriskabspraksis;      |                                              |                 |

Herefter vil der i headeren fremgå årstal over noterne i specifikationshæftet, på alle de sider, hvor der er noter. Dette kan slås til uafhængigt af Årsrapporten.

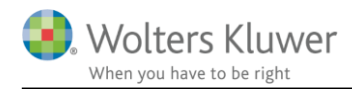

### 4.5 Ny note 'Skattepligtigindkomst' til regnskabsklasse A

#### 4.5.1 Brug

Der er oprettet en ny note målrettet regnskabsklasse A. Hvis Skat Nova anvendes til at udarbejde skatteopgørelsen for ejeren af klasse A virksomheden, vil alle tallene fra den nye note kunne importeres til Skat Nova.

Noten er kun tilgængelig i de to notepakker der kan tilvælges til regnskabsklasse A.

| ✓ Noter:                         | Klasse A - noter med værdi                      | ~ |
|----------------------------------|-------------------------------------------------|---|
| Supplerende beretninger:         | Klasse A - noter med værdi<br>Regnskabsklasse A |   |
| Skabelon for specifikationshæfte |                                                 |   |

Hvis filen indeholder en af de to notepakker, åbnes Noteoversigten og der klikkes på knappen 'Opdater noteskabelon'. Herefter vil den nye note være tilgængelig. NB: Hvis man har egen noteskabelon, skal denne opdateres først inden den enkelte fil kan opdateres.

| Noteoversigt                                                                                                    | — 🗆 X                                                                                                    |
|----------------------------------------------------------------------------------------------------|----------------------------------------------------------------------------------------------------|
| Noteoversigt  Ilgængelige noter:  2 kolonner med 4 subtotaler (kontoniveau)  2 kolonner med 4 subtotaler (posttypeniveau)  2 kolonner med 30 subtotaler (kontoniveau)  2 kolonner med 30 subtotaler (posttypeniveau)  4 kolonner (kontoniveau)  6 kolonner (kontoniveau)  6 kolonner (posttypeniveau)  Med budgetkolonne (posttypeniveau)  V Skattemæssige specifikationer  Opgørelse af skattepligtig indkomst A  Opgørelse af skattepligtig indkomst  Driftsmidler  Driftsmidler  Component of the stattepligtig indkomst  Driftsmidler  Component of the stattepligtig indkomst  Driftsmidler  Component of the stattepligtig indkomst  Component of the stattepligtig indkomst  Component of the stattepligtig i | Oprettede noter (Kun markerede noter kommer på udskriften):            ▲ ▲ ▲ ▲ ▲ ▲ ▲ ▲ ▲ ▲ ▲ ▲ ▲ ▲ ▲                                                                                                    |
| Opgørelse af skattepligtig indkomst A<br>                                                                                                    | <ul> <li>Varebeholdninger</li> <li>Tilgodehavender fra salg og tjenesteydelser</li> <li>Periodeafgrænsningsposter</li> <li>9 Likvide beholdninger</li> <li>10 Hensættelser til pensioner og lignende forp</li> <li>11 Andre hensatte forpligtelser</li> <li>12 Langfristede gældsforpligtelser</li> <li>13 Anden gæld</li> <li>14 Periodeafgrænsningsposter</li> <li>15 Nettoomsætning</li> </ul> |
| <ul> <li>Specialnoter</li> <li>Mængde, pris og total</li> <li>Mængde, pris og total (uden sammenligning)</li> <li>Produktionsgrundlag</li> <li>Bruttoavance</li> </ul>                                                                                                    | Opdater noteskabelon OK Luk                                                                                                    |

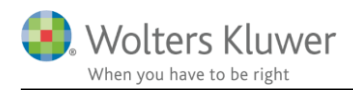

Noten er automatiseret, så hvis der er tilknyttet linjer til relevante områder fx ej fradragsberettigede renteudgifter eller låneomkostninger i posttypeinddelingen, så hentes tallene automatisk i noten.

Det kræver dog at man anvender posttypeinddelingen til regnskabsklasse A.

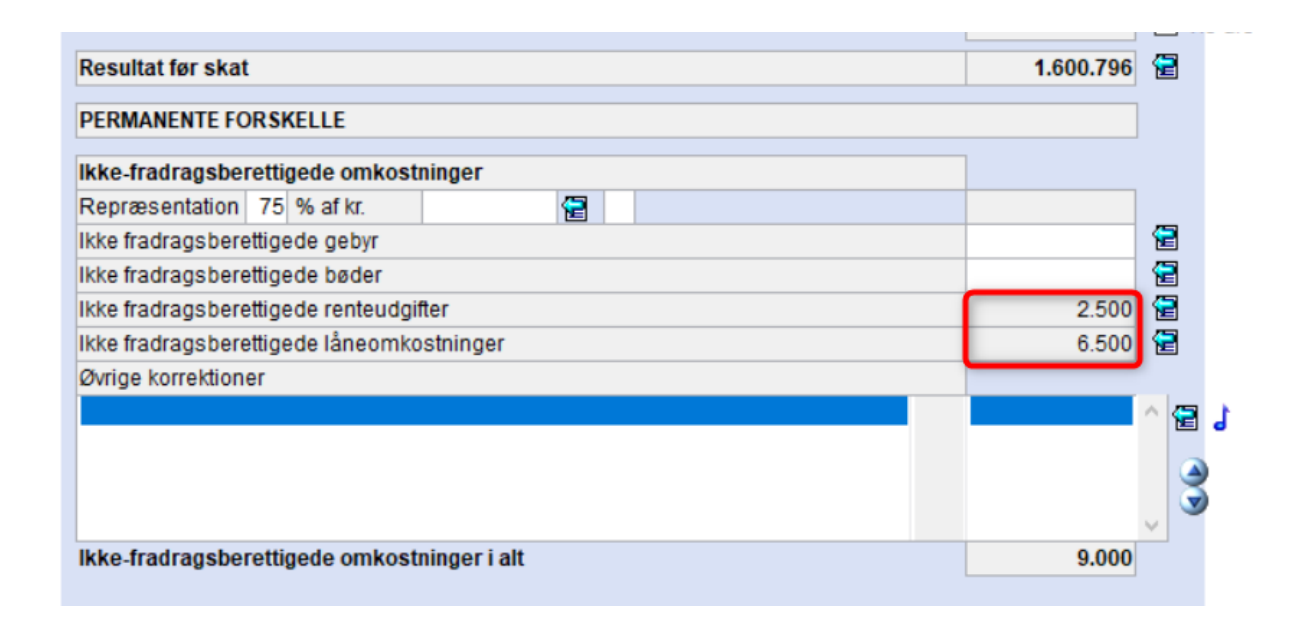

| Finansielle omkostninger              | 80 F And * | Fina |        |
|---------------------------------------|------------|------|--------|
| - Andre finansielle omkostninger      | 80 F And * | *    |        |
| Renter pengeinstitut                  | 80 F And * | *    | 5.674  |
| Renter skat                           | 80 F And * | *    | 0      |
| Renter prioritetsgæld                 | 80 F And * | *    | 92.532 |
| Renter mellemregning                  | 80 F And * | *    | 0      |
| Kursregulering, værdipapirer          | 80 F And * | *    | 658    |
| Kursregulering, valuta                | 80 F And * | *    | 954    |
| Renter anden gæld                     | 80 F And * | *    | 125    |
|                                       | 80 F And * | *    | 2.500  |
| Låneomkostninger                      | 80 F And * | *    | 6.500  |
| Andre finansielle omkostninger 1      | 80 F And * | *    | 278    |
| 188070 Andre finansielle omkostninger | * *        | *    | 278    |
| Andre finansielle omkostninger 2      | 80 F And * | *    | 0      |
|                                       |            |      |        |

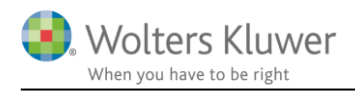

Private andele bliver ligeledes hentet automatisk i noten, hvis de er tilknyttet de relevante linjer i posttypeinddelingen. Hvis ikke de private andele er bogført i regnskabet, kan de tastet ind manuelt.

| Private andele                     |         |     |
|------------------------------------|---------|-----|
| Bogførte private andele            | -10.000 | 2   |
|                                    |         |     |
| Fri bil                            |         | 2   |
| Blandet benyttet bil               |         | 1   |
| Eget varforbrug                    | 10.000  | 2   |
| Fri telefon                        |         | 2   |
| Andre privatandele                 |         |     |
|                                    |         | ^ 🔁 |
|                                    |         |     |
|                                    |         |     |
|                                    |         | ~   |
| Ikke bogførte private andele i alt | 0       |     |

| Private andele       | 20 E | * | * |        |
|----------------------|------|---|---|--------|
| Fri bil              | 20 E | * | * | 0      |
| Fri telefon          | 20 E | * | * | 0      |
| Blandet benyttet bil | 20 E | * | * | 0      |
| Eget vareforbrug     | 20 E | * | * | 10.000 |
| Private andele 1     | 20 E | * | * | 0      |
| Private andele 2     | 20 E | * | * | 0      |
| Private andele 3     | 20 E | * | * | 0      |
| Private andele 4     | 20 E | * | * | 0      |
| Private andele 5     | 20 E | * | * | 0      |
| Private andele       |      |   |   | 10.000 |
|                      |      |   |   |        |

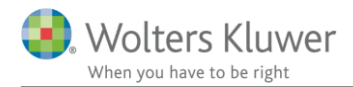

#### 4.5.2 Overførsel til Skat Nova

Overførslen til Skat Nova vil først funger 100 % efter Skat Nova version 2021.3 kommer på gaden.

Når der er foretaget import af data fra Årsafslutningsfilen vil tallene fra noten 'Opgørelse af skattepligtig indkomst' fremgå i Skat Nova under 'Skattemæssig resultatopgørelse'.

# Indtastning med høj specifikation

```
Virksomhednavn: Klasse A
```

#### + Regnskabsmæssigt resultatopgørelse

- Skattemæssigt resultatopgørelse

| Regnskabsmæssigt resultat                                           | 243.800 |
|---------------------------------------------------------------------|---------|
| Korrektioner til ordinært resultat                                  |         |
| Repræsentation 75%                                                  | 5.700   |
| Ikke fradragsberettigede gebyrer/bøder                              | 500     |
| Øvrige korrektion til ordinært resultat før afskrivninger og renter | -50.150 |
| Private andele                                                      |         |
| Tilbageførsel af bogførte private andele                            |         |
| Fri bil                                                             | 1.000   |
| Blandet benyttet bil                                                | 2.000   |
| Eget vareforbrug                                                    | 3.000   |
| Fri telefon før evt. ægtefællerabat                                 | 4.000   |
| Ægtefællerabat fri telefon                                          |         |
| Andre private andele                                                | 5.000   |
| Regnskabsmæssige afskrivninger tilbageført                          | 22.220  |

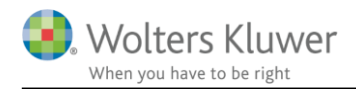

## 4.6 Brugere af programmet Revision fra Wolters Kluwer

I posttypeinddelingen er der tilføjet nye posttyper, disse anvendes i programmet Revision når data overføres fra Årsafslutning til Revision.

For at gøre brug af de nye posttyper, skal Årsafslutningsfilen opdateres til nyeste 2021 taksonomi.

| Posttypeinddeling                                               |                                     |
|-----------------------------------------------------------------|-------------------------------------|
| Result - 🗸 🕂 🗕 📑 🚽 🕅 Vis konti                                  | Sprog:                              |
|                                                                 | Posttype                            |
| Arets resultat efter minoritetsinteressernes forholdsmæssige an | de 💌 💌                              |
| Arets resultat                                                  |                                     |
| Resultat efter skat                                             |                                     |
| 🖃 🚽 Resultat før skat                                           |                                     |
| Driftsresultat                                                  |                                     |
| Resultat af ordinær drift før dagsværdireguleringer             |                                     |
| Bruttofortjeneste/-tab                                          |                                     |
| Dækningsbidrag II                                               |                                     |
| Dækningsbidrag I                                                |                                     |
| Nettoomsætning                                                  | 30A Omsætning                       |
| 102010 Vare 1 segment 1                                         |                                     |
| 102020 Vare 1 segment 2                                         |                                     |
| 102030 Vare 2 segment 1                                         |                                     |
| 102040 Vare 2 segment 2                                         |                                     |
| Ændring i lagre af færdigvarer og varer under                   | tr 40A Vareforbrug og produktionsor |
| Arbejde udført for egen regning og opført und                   | an 30A Omsætning                    |
|                                                                 | 308 Andre driftsindtægter           |
| 116010 LejeindtAjgter                                           |                                     |
| 116020 RA¥agivningsydeiser                                      |                                     |
| Exsterne omkostninger                                           | 404 Versfeiture en erst differen    |
| 112010 Omkostninger til rävarer og njælpematenak                | 40A vareforbrug og produktionsor    |
|                                                                 |                                     |
|                                                                 | 40A Vareforbrug og produktionsor    |
| Distributionsomkostninger                                       | 70A Andre driftsomkostninger        |
|                                                                 | Yok Andre din sonkosuniger          |

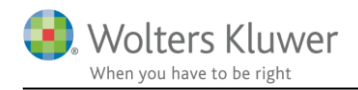

## 5 Indkomst- og formueopgørelse

Ændringer vedr. forældrekøb kan anvendes nu.

Nye værdipapirnoter og nye felter vedr. I/S i regnskabsoplysninger, vil først få overført tal, og dermed blive vist i udskriften, når næste version af Skat Nova releases primo februar 2022.

### 5.1 Nye felter vedr. forældrekøb

Virksomhedsordning

I udskrifterne af oplysninger til virksomhedsordningen og kapitalafkastordningen er der tilføjet nye felter til visning af korrektionen af kapitalafkastgrundlaget ved forældrekøb.

Tallene overføres automatisk fra Skat Nova og skal beregnes der.

| Kapitala fkastgrundlag primo                    |          |          |
|-------------------------------------------------|----------|----------|
|                                                 | Person 1 | Person 1 |
| Skattemæssigt indestående før mellemregning mv. | 250.000  | -400.000 |
| Hensat til senere faktisk hævning primo         | -115.000 | -85.000  |
| Mellemregning med indehaver primo               | -60.000  | -130.000 |
| Øvrige reguleringer                             | -25.000  | 15.000   |
| Reduktion forældre købt ejendom                 | -201.667 | -391.111 |
| Kapitala fkastgrundlag primo                    | -151.667 | -991.111 |
|                                                 |          |          |
| Kapitala fka stgrundlag ultimo                  |          |          |
| Skattemæssigt indestående før mellemregning mv. | 730.000  | 320.000  |
| Hensat til senere faktisk hævning ultimo        | -456.947 | -745.000 |
| Mellemregning med indehaver ultimo              | -80.000  | -100.000 |
| Øvrige reguleringer                             | -24.000  | 14.000   |
| Reduktion forældre købt e je ndom               | -250.406 | -462.857 |
| Kapitalafkastgrundlag ultimo                    | -81.353  | -973.857 |

Reduktion af rentekorrektion ved forældrekøb, er ikke med i udskriften af VSO-oplysninger pt. men vil komme med ved næste release af Årsafslutning.

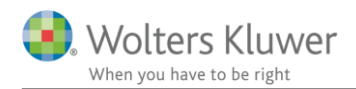

Kapitalafkastordning

| Kapita | la fka     | stgrun   | dlag | primo |
|--------|------------|----------|------|-------|
| nupitu | i a i i ka | 3161 all | ande | pinno |

|                                        | Person 1   | Person 2    |
|----------------------------------------|------------|-------------|
| Værdi af ejendom                       | 1.100.000  | 800.000     |
| Reduktion forældrekøbt ejendom         | -1.100.000 | -800.000    |
| Øvrige aktiver                         | 0          | 25.000      |
| Mellemsum 1                            | 0          | 25.000      |
| Varedebitor                            | 0          | 15.000      |
| Varelager                              | 26.000     | 0           |
| Varekreditor                           | -6.000     | 0           |
| Mellemsum 2 (positivt beløb medregnes) | 20.000     | 15.000      |
| Kapitala fka stgrundlag primo          | 20.000     | 40.000      |
| Kapitala fka stgrundlag ultimo         |            |             |
| Værdi af ejendom                       | 1.100.000  | 800.000     |
| Reduktion forældre købt e je ndom      | -1.100.000 | -810.000    |
| Mellemsum 1                            | 0          | -10.000     |
| Varelager                              | 600.000    | 0           |
| Varekreditor                           | 0          | -120.000    |
| Mellemsum 2 (positivt beløb medregnes) | 600.000    | -120.000    |
| Kapitala fka stgrundlag ultimo         | 600.000    | 800.000 fei |
|                                        |            | su          |

Fejlen i sumfeltet i kapitalafkastgrundlaget ultimo for person 2, skyldes en fejl i Skat Nova og er rettet i den version af Skat Nova der releases primo februar 2022. Herefter vil udskriften vise den korrekte sum.

#### 5.2 Nye felter i regnskabsoplysninger vedr. I/S

I et interessentskab kan indehaverne have indskudt eller hævet forskelligt gennem årene. Indestående i virksomheden kan derved være et andet beløb end den andel af aktiver og gæld som de ejer, og som skal med i kapitalafkastgrundlaget, et mellemværende mellem interessenter grundet forskellige resultatandele, hævninger, indskud og hævning på mellemregning (skattemæssigt), der viser sig i forskelligt indestående i virksomheden. Denne forskel kan nu vælges vist i regnskabsoplysninger. Det betyder også, at et indestående efter visning af forskellen kan afstemmes til ejerandel af aktiver og gæld, jf. balancen.

Valg af visning af ovennævnte foretages i Skat Nova i virksomhedens tal i høj specifikation. Det er også muligt at vælge visningen fra.

Visningen i regnskabsoplysninger er følgende, dette eksempel er et interessentskab mellem ægtefæller.

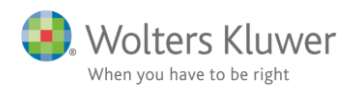

#### Regnskabsoplysninger

#### Ejendom I/S

|                                               | Peter     | Hanne     |
|-----------------------------------------------|-----------|-----------|
| Resultatopgørelse                             |           |           |
| Nettoomsætning                                | 200.000   | 200.000   |
| Ordinært resultat før afskrivninger og renter | 200.000   | 200.000   |
| Regnskabsmæssigt resultat                     | 200.000   | 200.000   |
| Balance                                       |           |           |
| Aktiver                                       |           |           |
| Ejendomme                                     | 2.300.000 | 2.300.000 |
| Øvrige omsætningsaktiver                      | 95.000    | 95.000    |
| Aktiver i alt                                 | 2.395.000 | 2.395.000 |
| Passiver                                      |           |           |
| Prioritetsgæld                                | 1.620.000 | 1.620.000 |
| Egenkapital                                   | 775.000   | 775.000   |
| Passiver i alt                                | 2.395.000 | 2.395.000 |
| Regnskabsmæssig egenkapital                   |           |           |
| Ege nkapital primo                            | 945.000   | 550.000   |
| Resultat                                      | 200.000   | 200.000   |
| Kontant hævet                                 | -445.000  | 0         |
| Egenkapital ultimo                            | 700.000   | 750.000   |
| Mellemregning                                 | 0         | 100.000   |
| Egenkapital ultimo incl. mellemregning        | 700.000   | 850.000   |
| Mellemværende med øvrige indehavere           | 75.000    | -75.000   |
| Egenkapital ultimo incl. mellemværende        | 775.000   | 775.000   |

Næste eksempel viser visning for samme interessentskab men her er medinteressent en trediepart.

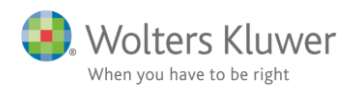

#### Regnskabsoplysninger

Ejendom I/S

|                                               | Peter     |
|-----------------------------------------------|-----------|
| Resultatopgørelse                             |           |
| Nettoomsætning                                | 200.000   |
| Ordinært resultat før afskrivninger og renter | 200.000   |
| Regnskabsmæssigt resultat                     | 200.000   |
|                                               |           |
| Balance                                       |           |
| Aktiver                                       |           |
| Ejendomme                                     | 2.300.000 |
| Øvrige omsætningsaktiver                      | 95.000    |
| Aktiver i alt                                 | 2.395.000 |
|                                               |           |
| Passiver                                      |           |
| Prioritetsgæld                                | 1.620.000 |
| Egenkapital                                   | 775.000   |
| Passiver i alt                                | 2.395.000 |
|                                               |           |
| Regnskabsmæssig egenkapital                   |           |
| Egenkapital primo                             | 945.000   |
| Resultat                                      | 200.000   |
| Kontant hævet                                 | -445.000  |
| Egenkapital ultimo                            | 700.000   |
| Mellemregning                                 | 0         |
| Egenkapital ultimo incl. mellemregning        | 700.000   |
| Mellemværende med øvrige indehavere           | 75.000    |
| Egenkapital ultimo incl. mellemværende        | 775.000   |

### 5.3 Nye felter i regnskabsoplysninger kapitalafkastgrundlag specificeret

Der er i regnskabsoplysninger mulighed for at vise en anden specifikationsgrad af den enkelte virksomheds kapitalafkastgrundlag/skattemæssige værdi før korrektioner for mellemregning, hensat til senere hævning.

Den nye visning viser værdi opdelt på de enkelte aktiver og gældsposter i stedet for delvis visning som skattemæssig værdi og korrektion til regnskabsmæssig værdi.

Tallene kommer automatisk fra Skat Nova. Visning i udskriften kræver at udskriften er opdateret i opret regnskab til nyeste version af Årsafslutning.

Det er muligt at fravælge visningen hvis den ikke ønskes, det sker i oplysninger til rapport.

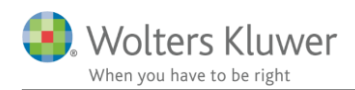

Regnskabsoplysninger

| -  |    |    |
|----|----|----|
| Ra | bn | 60 |
|    |    |    |

| Aktiver                                                                                                    |                                                                                                    |
|----------------------------------------------------------------------------------------------------|----------------------------------------------------------------------------------------------------|
| Ejendomme                                                                                                    | 2.500.000                                                                                                    |
| Andre anlæg, driftsmatriel og inventar                                                                                                    | 27.000                                                                                                    |
| Varedebitorer                                                                                                    | 12.000                                                                                                    |
| Aktiver i alt                                                                                                    | 2.539.000                                                                                                    |
|                                                                                                    |                                                                                                    |
| Passiver                                                                                                    |                                                                                                    |
| Prioritetsgæld                                                                                                    | 1.880.000                                                                                                    |
| Varekreditorer                                                                                                    | 26.000                                                                                                    |
| Egenkapital                                                                                                    | 633.000                                                                                                    |
| Passiver i alt                                                                                                    | 2.539.000                                                                                                    |
|                                                                                                    |                                                                                                    |
| Skattemæsige korrektioner til balancen                                                                                                    | <b>633 693</b>                                                                                                    |
| Regnskabsmæssig egenkapital                                                                                                    | 633.000                                                                                                    |
| Regnskabsmæssige anlægsaktiver tilbageført.                                                                                                    | -2.527.000                                                                                                    |
| Skattemæssige værdier ejendomme                                                                                                    | 2.300.000                                                                                                    |
| Skattemæssige værdier andre anlæg, driftsmatriel og inventar                                                                                                    | 18.000                                                                                                    |
|                                                                                                    | 4 888 888                                                                                                    |
| Regnskabsmæssig prioritetsgæld tilbageført                                                                                                    | 1.880.000                                                                                                    |
| Regnskabsmæssig prioritetsgæld tilbageført<br>Prioritetsgæld til kursværdi (Skattemæssig værdi)                                                                                                    | 1.880.000<br>-1.880.600                                                                                              |
| Regnskabsmæssig prioritetsgæld tilbageført<br>Prioritetsgæld til kursværdi (Skattemæssig værdi)<br>Skattemæssig egenkapital                                                                                                    | 1.880.000<br>-1.880.600<br>423.400                                                                                   |
| Regnskabsmæssig prioritetsgæld tilbageført<br>Prioritetsgæld til kursværdi (Skattemæssig værdi)<br>Skattemæssig egenkapital<br>Kapita lafkastgrundlag før korrektioner                                                                                                    | 1.880.000<br>-1.880.600<br>423.400                                                                                   |
| Regnskabsmæssig prioritetsgæld tilbageført<br>Prioritetsgæld til kursværdi (Skattemæssig værdi)<br>Skattemæssig egenkapital<br>Kapitalafkastgrundlag før korrektioner                                                                                                    | 1.880.000<br>-1.880.600<br>423.400                                                                                   |
| Regnskabsmæssig prioritetsgæld tilbageført<br>Prioritetsgæld til kursværdi (Skatternæssig værdi)<br>Skatternæssig egenkapital<br>Kapita lafkastgrundlag før korrektioner<br>Aktiver                                                                                                    | 1.880.000<br>-1.880.600<br>423.400                                                                                   |
| Regnskabsmæssig prioritetsgæld tilbageført<br>Prioritetsgæld til kursværdi (Skatternæssig værdi)<br>Skatternæssig egenkapital<br>Kapitalafkastgrundlag før korrektioner<br>Aktiver<br>Ejendomme                                                                                                    | 1.880.000<br>-1.880.600<br>423.400<br>2.300.000                                                                      |
| Regnskabsmæssig prioritetsgæld tilbageført<br>Prioritetsgæld til kursværdi (Skattermæssig værdi)<br>Skattermæssig egenkapital<br>Kapita lafkastgrundlag før korrektioner<br>Aktiver<br>Ejendomme<br>Andre anlæg, driftsmatriel og inventar                                                                                                    | 1.880.000<br>-1.880.600<br>423.400<br>2.300.000<br>18.000                                                            |
| Regnskabsmæssig prioritetsgæld tilbageført<br>Prioritetsgæld til kursværdi (Skattermæssig værdi)<br>Skattermæssig egenkapital<br>Kapitalafkastgrundlag før korrektioner<br>Aktiver<br>Ejendomme<br>Andre anlæg, driftsmatriel og inventar<br>Varedebitorer                                                                                               | 1.880.000<br>-1.880.600<br>423.400<br>2.300.000<br>18.000<br>12.000                                                  |
| Regnskabsmæssig prioritetsgæld tilbageført<br>Prioritetsgæld til kursværdi (Skattemæssig værdi)<br>Skattemæssig egenkapital<br>Kapita lafkastgrundlag før korrektioner<br>Aktiver<br>Ejendomme<br>Andre anlæg, driftsmatriel og inventar<br>Varedebitorer<br>Aktiver i alt                                                                               | 1.880.000<br>-1.880.600<br>423.400<br>2.300.000<br>18.000<br>12.000<br>2.330.000                                     |
| Regnskabsmæssig prioritetsgæld tilbageført<br>Prioritetsgæld til kursværdi (Skatternæssig værdi)<br>Skatternæssig egenkapital<br>Kapita lafkastgrundlag før korrektioner<br>Aktiver<br>Ejendomme<br>Andre anlæg, driftsmatriel og inventar<br>Varedebitorer<br>Aktiver i alt                                                                             | 1.880.000<br>-1.880.600<br>423.400<br>2.300.000<br>18.000<br>12.000<br>2.330.000                                     |
| Regnskabsmæssig prioritetsgæld tilbageført<br>Prioritetsgæld til kursværdi (Skatternæssig værdi)<br>Skatternæssig egenkapital<br>Kapita lafkastgrundlag før korrektioner<br>Aktiver<br>Ejendomme<br>Andre anlæg, driftsmatriel og inventar<br>Varedebitorer<br>Aktiver i alt<br>Passiver<br>Prioritetseæld, kursværdi                                    | 1.880.000<br>-1.880.600<br>423.400<br>2.300.000<br>18.000<br>12.000<br>2.330.000<br>1.880.600                        |
| Regnskabsmæssig prioritetsgæld tilbageført<br>Prioritetsgæld til kursværdi (Skatternæssig værdi)<br>Skatternæssig egenkapital<br>Kapita lafkastgrundlag før korrektioner<br>Aktiver<br>Ejendomme<br>Andre anlæg, driftsmatriel og inventar<br>Varedebitorer<br>Aktiver i alt<br>Passiver<br>Prioritetsgæld, kursværdi<br>Varekreditorer                  | 1.880.000<br>-1.880.600<br>423.400<br>2.300.000<br>18.000<br>12.000<br>2.330.000<br>1.880.600<br>26.000              |
| Regnskabsmæssig prioritetsgæld tilbageført<br>Prioritetsgæld til kursværdi (Skatternæssig værdi)<br>Skattemæssig egenkapital<br>Kapita lafkastgrundlag før korrektioner<br>Aktiver<br>Ejendomme<br>Andre anlæg, driftsmatriel og inventar<br>Varedebitorer<br>Aktiver i alt<br>Passiver<br>Prioritetsgæld, kursværdi<br>Varekreditorer                   | 1.880.000<br>-1.880.600<br>423.400<br>2.300.000<br>18.000<br>12.000<br>2.330.000<br>1.880.600<br>26.000<br>1906.600  |
| Regnskabsmæssig prioritetsgæld tilbageført<br>Prioritetsgæld til kursværdi (Skatternæssig værdi)<br>Skattemæssig egenkapital<br>Kapita lafkastgrundlag før korrektioner<br>Aktiver<br>Ejendomme<br>Andre anlæg, driftsmatriel og inventar<br>Varedebitorer<br>Aktiver i alt<br>Passiver<br>Prioritetsgæld, kursværdi<br>Varekreditorer<br>Passiver i alt | 1.880.000<br>-1.880.600<br>423.400<br>2.300.000<br>18.000<br>12.000<br>2.330.000<br>1.880.600<br>26.000<br>1.906.600 |

Det er den skattemæssige egenkapital, som er udgangspunktet for kapitalafkastgrundlaget såfremt virksomhedsskatteordningen anvendes i Skat Nova, der vises med værdi af de enkelte aktiver og gældsposter i stedet for som korrektioner.

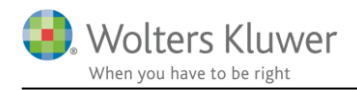

Alle ovenstående beskrivelse af nyheder i indkomst- & formueopgørelsen hentes ind i filen ved at hente nyheder.

Dette gøres på følgende måde:

- 1. Klik på 'Opret årsregnskab...'
- 2. Sæt prik ud for 'Hent nyheder til rapporten'
- 3. Klik 'Hent'. Herefter hentes nyhederne
- BEMÆRK: at der ikke længere kommer et vindue med oversigt over nyheder, men nyhederne hentes så snart man har klikket på 'Hent'. Kun hvis filen indeholder egne tilpasninger på de områder hvor Wolters Kluwer har lavet opdateringer, vil der fremkommet et vindue, hvor det er muligt at fravælge opdateringen på det enkelte område.

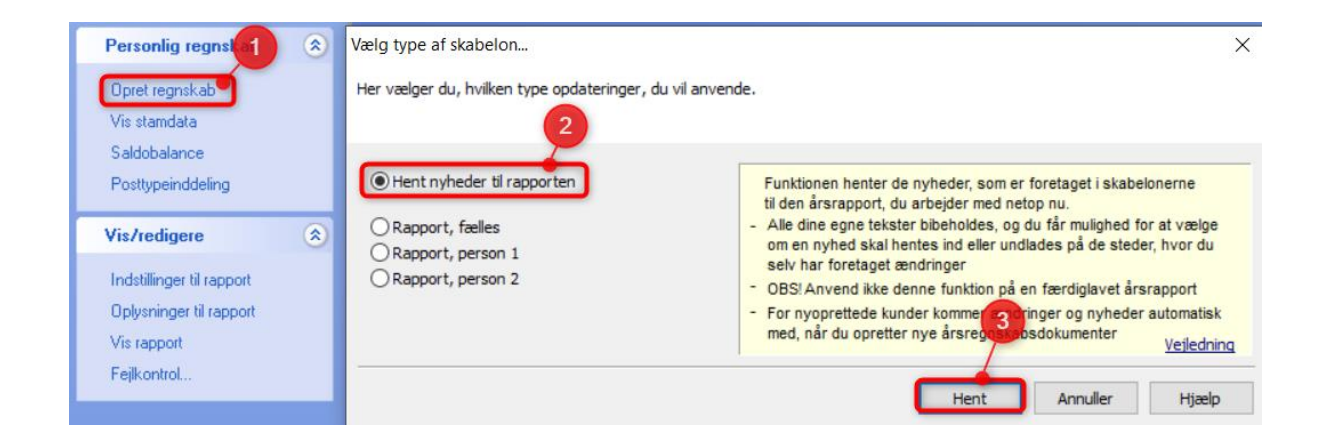

#### 5.4 Nye værdipapirnoter med anskaffelsessum

Der er 3 nye noter der kan vælges i udskriften af indkomst- og formueopgørelsen.

Det er noter hvor antal og anskaffelsessum vises sammen med kursværdi dette år og sidste år.

Noterne vil fremgå af noteoversigten i tilgængelige noter når noteskabelonen op opdateret via knappen i noteoversigten.

Hvis noterne ønskes anvendt kan de flyttes til oprettede noter med pilen.

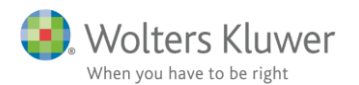

| Fil Rediger Registrering Rapporter Vis Format Værktøj Hjæ                                                                                                    | elp 👝                                                                                                    |
|----------------------------------------------------------------------------------------------------|----------------------------------------------------------------------------------------------------|
| < -> 🔲 🗋 🎓 🖬 🗟 🖓 🚨 -                                                                                                    |                                                                                                    |
| Noteoversigt                                                                                                    | — — ×                                                                                                    |
| Tilgængelige noter:                                                                                                    | Oprettede noter (Kun markerede noter kommer på udskriften):                                                                                                    |
| <ul> <li>Aktiver</li> <li>Virksomhed</li> <li>Ejendom</li> <li>Ejendom (udvidet)</li> <li>Bil og andre aktiver</li> <li>Biler og andre aktiver (fælles udvidet)</li> <li>Bankindestående</li> <li>Obligationer</li> <li>Obligationer</li> <li>Aktier</li> <li>Aktier</li></ul> | Notenr.       Navn         I       Personlig indkomst, bidragspligtig, Peter         Z       Bankmellemværender         3       Obligationer         4       Investeringsbeviser         5       Beskæftigelsesfradrag, Peter         6       Aktier         7       Personlig indkomst, bidragspligtig, Hanne         8       Beskæftigelsesfradrag, Hanne         9       Tilgodehavende skat         I0       Skyldig skat         I1       Opgørelse af skat med sammenligningstal (fælles) |
|                                                                                                    | Opdater noteskabelon OK Luk                                                                                                    |

## Noter ser ud som vist herefter. Årstal mv. kan vælges på samme måde som i andre noter.

Peter Jensen og Hanne Jensen

Noter

#### 1. Obligationer

| -                         |           |                 | 2021       | 2020       |
|---------------------------|-----------|-----------------|------------|------------|
|                           | Nom.      | Anskaffelsessum | Kursværdi  | Kursværdi  |
| 0,5NYK01EA38              | 1.300.000 | 1.326.000       | 1.302.340  | 801.440    |
| Belgisk obl               | 3.400.000 | 3.060.000       | 3.196.000  | 3.128.000  |
| 0,5 pct 411.E.OA.50       | 350.000   | 335.300         | 336.210    | 0          |
| Obligationer i alt, Peter |           | 4.721.300       | 4.834.550  | 3.929.440  |
|                           |           |                 |            |            |
|                           | Nom.      | Anskaffelsessum | Kursværdi  | Kursværdi  |
| 0,5NYK01EA38              | 1.300.000 | 1.326.000       | 1.302.340  | 801.440    |
| Belgisk obl               | 3.400.000 | 3.060.000       | 3.196.000  | 3.128.000  |
| 0,5 pct 411.E.OA.50       | 350.000   | 335.300         | 336.210    | 0          |
| Obligationer i alt, Hanne |           | 4.721.300       | 4.834.550  | 3.929.440  |
|                           |           |                 |            |            |
|                           |           | 9.442.600       | 9.669.100  | 7.858.880  |
|                           |           |                 |            |            |
| 2. Aktier                 |           |                 |            |            |
|                           | Stk.      | Anskaffelsessum | Kursværdi  | Kursværdi  |
| A.P. Møller - Mærsk B A/S | 194       | 2.325.276       | 4.549.300  | 3.996.930  |
| Lux aktie                 | 15.000    | 1.968.312       | 2.610.000  | 4.675.000  |
| AG F A/S B                | 10.000    | 6.500           | 5.420      | 0          |
| Aktier i alt, Peter       |           | 4.300.088       | 7.164.720  | 8.671.930  |
|                           |           |                 |            |            |
|                           | Stk.      | Anskaffelsessum | Kursværdi  | Kursværdi  |
| A.P. Møller - Mærsk B A/S | 194       | 2.325.276       | 4.549.300  | 3.996.930  |
| Lux aktie                 | 15.000    | 1.968.312       | 2.610.000  | 4.675.000  |
| AG F A/S B                | 10.000    | 6.500           | 5.420      | 0          |
| Aktier i alt, Hanne       |           | 4.300.088       | 7.164.720  | 8.671.930  |
|                           |           |                 |            |            |
|                           |           | 8.600.176       | 14.329.440 | 17.343.860 |

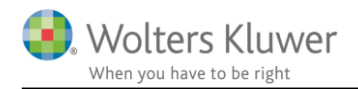

# 6 Smårettelser og tilføjelser

#### Virksomheder:

- Noter:
  - Følgende noter er rettet så årstallet over noterne vises korrekt ved forskudt år.
    - Bruttofortjeneste- /tab
    - Likvide beholdninger
    - Tilgodehavender fra salg og tjenesteydelser
  - Aktiver indregnet til dagsværdi er tilpasset så den kan anvendes til koncernregnskaber. Noten er desuden flyttet til gruppen 'Omsætningsaktiver' i noteoversigten, i stedet for under 'Andre noter' hvor den stod tidligere.

#### Indkomst- & formueopgørelsen:

- Anvendt regnskabspraksis:
  - Betegnelsen 'kapitalforklaring' ændret til 'formueforklaring' under områderne 'Pensioner, indregnet i balancen' og 'Udskudt skat indregnes i balancen'.

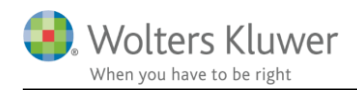

# 7 Årsafslutning - Produktinformation

### 7.1 Let og sikker udarbejdelse af årsrapporten

Årsafslutning er et program, der styrer processen i forbindelse med udarbejdelse af årsrapporten. En let tilgang til opgaverne og løbende kvalitetssikring sparer tid og sikrer samtidig en høj kvalitet af årsrapporten.

### 7.2 Samspil sikrer kvaliteten

Årsafslutning er opbygget efter en intuitiv arbejdsgang, der guider brugeren hele vejen gennem udarbejdelsen af årsrapporten. Programmet kan integreres med f.eks. ERP-systemer, så stamdata og regnskabstal overføres direkte. Den intuitive arbejdsgang og automatiserede processer minimerer risikoen for fejl og sikrer effektivitet i regnskabsprocessen yderligere.

### 7.3 Faglighed

Årsafslutning sikrer kvaliteten af den faglige opdatering af din regnskabsmodel i henhold til gældende regnskabslovgivningen og god regnskabsskik.

### 7.4 Årsafslutning giver dig:

- Digitale regnskaber via XBRL
- Skabeloner til forskellige regnskabsopstillinger og formål
- Opdaterede revisionserklæringer
- Notebibliotek med fleksible og faste noteskabeloner
- Mulighed for automatisk generering af noter med værdi
- Integration til Revision
- Direkte import fra Norriq, Webfinans, AuditPlus, e-conomic m.fl.

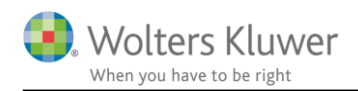

## RevisorHosting

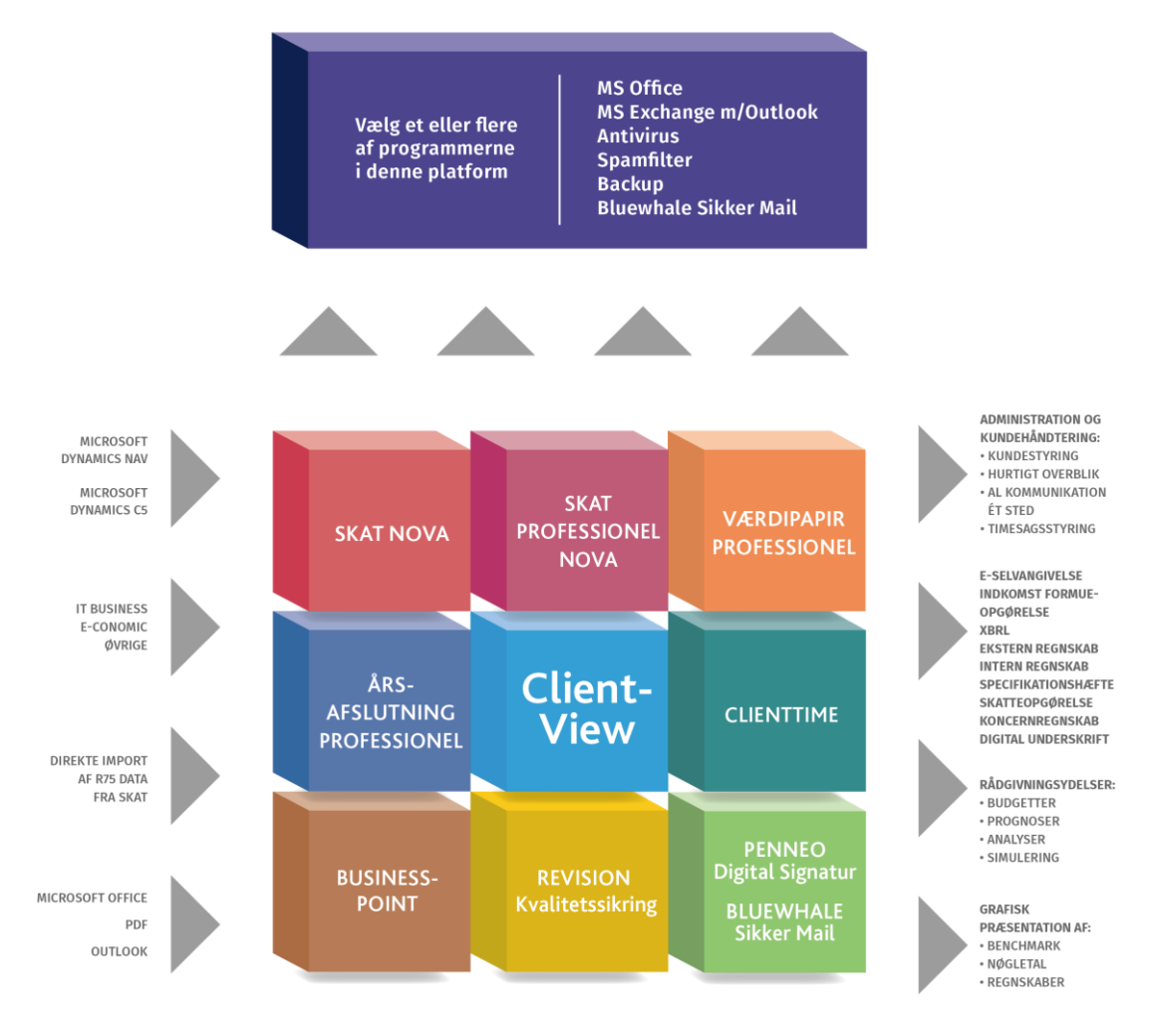

Årsafslutning er integreret med de øvrige systemer og programmer, hvilket gør udarbejdelsen af årsrapporten effektiv og sikker.